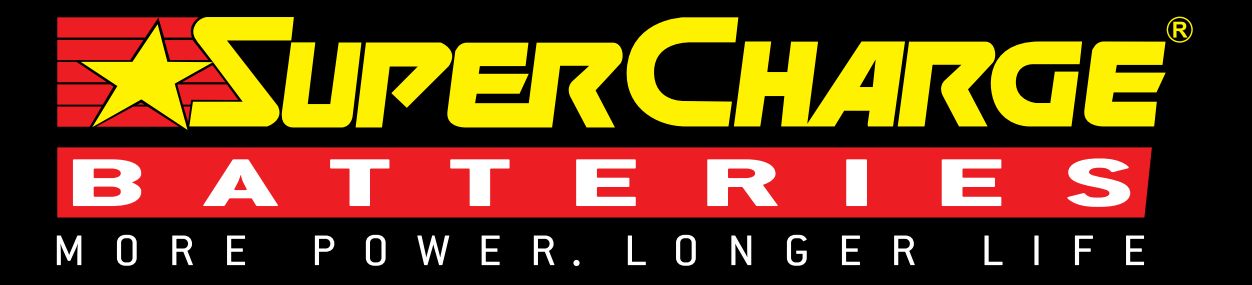

8

Q OD 12

gø

e a mir

0

The second second secon

# **BRT-12 CONFIGURATION TOOL APPLICATION INSTALL GUIDE**

**BATTERY REPLACEMENT SIMPLIFIED** 

### DOWNLOAD APPLICATION

Follow this procedure to download the latest PC Suite from https://www.supercharge.com.au/resources/accessories or following this link diagup.me/marshallpower

Download and install the application suite using the application suite user guide for help if required. Once the suite is installed you simply need to follow the steps shown on screen to update the handset to the latest software.

**Minimum requirements:** Windows PC running Windows XP/Vista/7/8 5MB of free disk space

# **INSTALLATION PROCEDURE**

Follow this procedure if you are installing the BRT-12 PC Suite for the first time. If you experience problems with the installation then please ensure you have Administrator rights on your PC. If you are still experiencing problems then please use the web form on the website to contact us.

| (01)                                                                                                    | 02                                                                                                    | 03                                                                                                    | 04                                                                                                    |
|----------------------------------------------------------------------------------------------------|----------------------------------------------------------------------------------------------------|----------------------------------------------------------------------------------------------------|----------------------------------------------------------------------------------------------------|
|                                                                                                    |                                                                                                    |                                                                                                    |                                                                                                    |
| Stree Account Control                                                                                                    | Review Indular                                                                                                    | Normal from ST 1207 Selection                                                                                                    | Different from Bitt strift lande Kaal                                                                                                    |
| This file is from an antraceed location.<br>Are you save you want to run b?                                                                                                    | 1 Proving to indeal.                                                                                                    | Velcome to the Marshall Power BRI-12MP Suite                                                                                                    | Select Installation Folder                                                                                                    |
| Programmente: Marchell Prime MPT (2NP) Salta<br>Frieningen: Tridenale Arrive                                                                                                    |                                                                                                    | The books of pairs are frequents they related to call Manual Taxes (1971) of Lan.<br>VIII and called                                                                                                    | Prevention of conditional Price (PCT2) <sup>20</sup> Sub-V111 to Residence (SBR)<br>Trained interestion, etc. Your Transmission (Meanstrong, and History and Trainer) |
| 19 Dave Article                                                                                                    | Cana                                                                                                    |                                                                                                    | Dates<br>21 Theorem Terrate Dates of Transford Conference on Automatic                                                                                                |
| This file is in a location subside procedure indexed. This feat location you don't<br>second and locations your PC. Solar on the file of your build the invation.                                                 | Wait while the PC prepares to install.                                                                                                    |                                                                                                    |                                                                                                    |
| Desgradue has and investored                                                                                                    |                                                                                                    | Volfetiliti i francopara proper a conserva progetti de est deservativa distante<br>l'activamente de la conservativa distante de la pagetta e de accessiona de la conservativa<br>conservativa de la conservativa de la passe construite de la conservativa de la conservativa de la conservativa                                                                                                    |                                                                                                    |
| When you run the installer you                                                                                                    |                                                                                                    | terr [                                                                                                    | The Lote (Loter)                                                                                                    |
| are presented with a User Account                                                                                                    |                                                                                                    | Contraction of the second second seco | Contraction ( 1997)                                                                                                    |
| the application you are installing will                                                                                                    |                                                                                                    | After you have run the BRT-12 suite                                                                                                    | The 'Select installation Folder' screen will                                                                                                    |
| make changes to your computer. It is                                                                                                    |                                                                                                    | Setup Wizard' will be displayed, select                                                                                                    | and select 'Next'.                                                                                                    |
| Administrator rights on the PC before                                                                                                    |                                                                                                    | 'Next'.                                                                                                    |                                                                                                    |
| continuing                                                                                                    |                                                                                                    |                                                                                                    |                                                                                                    |
|                                                                                                    |                                                                                                    |                                                                                                    |                                                                                                    |
|                                                                                                    |                                                                                                    |                                                                                                    |                                                                                                    |
| () Norvel Proce 27 (207 sale Vici)                                                                                                    | Installing Karshall Power DRT-12MP Sollo                                                                                                    | Welcome to the Device Driver                                                                                                    | Design Direct Analysis and Analysis.                                                                                                    |
| <b>*</b>                                                                                                    | HartelPise II7 OPF Jav/7 II x Segleaded                                                                                                    | The what holes you introd if the others drives had some<br>The what holes you introd if the others drives had some                                                                                                    | <u></u>                                                                                                    |
| The break is well when the best Proce BP CMP Takes 11 is an an annual<br>take Take's contributions                                                                                                    | Passa                                                                                                    |                                                                                                    |                                                                                                    |
|                                                                                                    |                                                                                                    |                                                                                                    | 10 × 10                                                                                                    |
|                                                                                                    |                                                                                                    |                                                                                                    | Rana and oblights (base and "Asia), the same factor singlets                                                                                                    |
|                                                                                                    |                                                                                                    | To continue, citch Reel.                                                                                                    | -                                                                                                    |
|                                                                                                    |                                                                                                    | (Do.k Med.) Groat                                                                                                    | Chr. M. Care                                                                                                    |
| When the 'Confirm Installation' screen                                                                                                    | The 'Installing Exide BRT-12 Suite' screen                                                                                                    | As this is the first time that your BRT-12                                                                                                    | The installation will take a short time                                                                                                    |
| appears select 'Next'.                                                                                                    | will be launched, once the software has                                                                                                    | has been connected to your PC, the                                                                                                    | to complete; the screen below will be                                                                                                    |
|                                                                                                    | been successfully installed select Next.                                                                                                    | will be displayed.                                                                                                    | displayed during this process.                                                                                                    |
|                                                                                                    |                                                                                                    |                                                                                                    |                                                                                                    |
| (09)                                                                                                    |                                                                                                    |                                                                                                    | 12                                                                                                    |
|                                                                                                    | <u> </u>                                                                                                    | $\mathbf{\overline{\mathbf{U}}}$                                                                                                    | <u> </u>                                                                                                    |
| Western Sector                                                                                                    | Completing the Device Driver                                                                                                    | Installation Complete                                                                                                    | Mr <sup>20</sup> ERT-12MP Sube                                                                                                    |
| Drg't Instaß this driver software                                                                                                    | In dear one second with a fit among                                                                                                    | Hand free 201 (2017) as if it the law second balance                                                                                                    | All Programs                                                                                                    |
| The should that your transferice's solution or getted from others,<br>its your details.                                                                                                    | Yes any our particular to be an any other to be a particular of the transmission of the transmission of th | Do Too Kod                                                                                                    | [Search programs and Siles                                                                                                    |
| <ul> <li>Install this device addresses anyway.</li> <li>Day web two address there was not mendadown's address is<br/>the device in the set than the meno may two part setures to mission<br/>advected.</li> </ul> |                                                                                                    |                                                                                                    | <b>3</b>                                                                                                    |
| le tegen                                                                                                    | Sear Sear Trice                                                                                                    |                                                                                                    |                                                                                                    |
| Your PC may give you a warning sauing                                                                                                    |                                                                                                    | Page of Weller Splet 1 and to ap the splets to be RC Research.                                                                                                    | Marshall Power  Mr BRT-12MP Suite                                                                                                    |
| the Publisher is unknown. Select 'Install                                                                                                    | ter trac                                                                                                    |                                                                                                    |                                                                                                    |
| the driver software anyway' to accept the changes that will be made                                                                                                    | The 'Completing the Device Driver                                                                                                    | You will see the screen Installation                                                                                                    | Run the BRT-12 Suite Application from the                                                                                                    |
| Shan bo that this be thate.                                                                                                    | Installation Wizard' screen is displayed,                                                                                                    | Complete' that confirms that the                                                                                                    | start menu, select 'Start' – 'Programs' –                                                                                                    |
|                                                                                                    | when your BRT-12 has been detected.                                                                                                    | installation was successful, select 'Close'.                                                                                                    | 'Marshall Power' – 'BRT-12 Suite'. (There                                                                                                    |

Select 'Finish'.

'Marshall Power' – 'BRT-12 Suite'. (There will also be an icon installed onto your desktop).

## **REGISTRATION PROCEDURE**

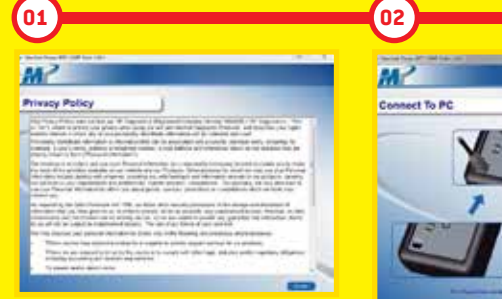

Read the Privacy Policy and accept before continuing

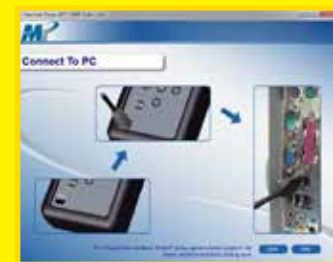

Connect the USB cable supplied to the BRT-12 and then to a USB port on the PC. A main USB port (on the rear of the PC) as opposed to an extension (on the front of the PC) is preferable.

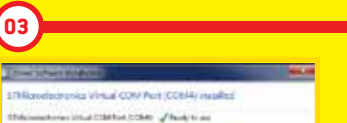

C.Che.

The Driver should indicate that it is fully installed and ready to use. If this does not happen, go to the Installing Driver section.

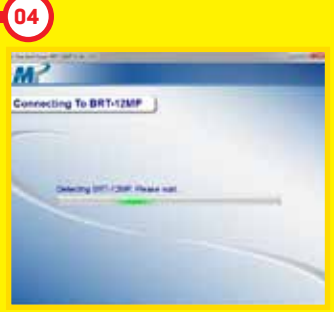

When you press the 'Next' button, the BRT-12 will be detected by the BRT-12 Suite.

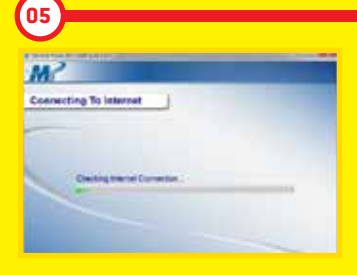

The Suite will then check the internet connection is present. If you experience problems at this point you will be directed to the Tests & Checks section of the BRT-12 Suite.

# **UPDATE PROCEDURE**

icon installed onto your desktop).

01

Marshall Power # BRT-12MP Suite

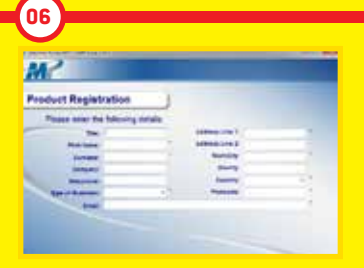

Complete the 'Product Registration' ensuring you complete all sections marked with a <sup>\*\*</sup>. Once complete press the 'Next' button.

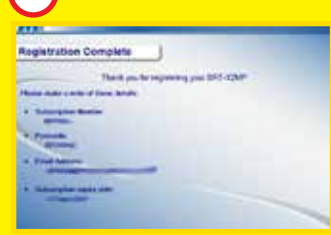

07

Once the information has been submitted, the Subscription Number, Postcode, Email address and subscription expiry date will be displayed back. Although these details are stored on your PC, It would be worthwhile making a note of these details in case you require them in the future.

02 M Run the BRT-12 Suite Application From the start menu, select 'Start' – 'All Programs' – 'Marshall Power' – 'BRT-12 Suite'. (There will also be an

06

Select the option 'Get BRT-12 Updates'.

03 M et To P

Connect the USB cable supplied to the BRT-12 and then to a USB port on the PC. A main USB port (on the rear of the PC) as opposed to an extension (on the front of the PC) is preferable.

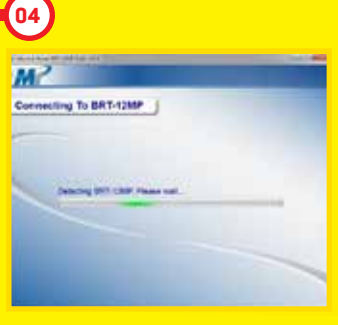

When you press the 'Next' button, the BRT-12 will be detected by the BRT-12 Suite.

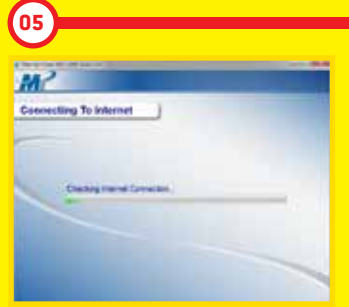

The Suite will then check the internet connection is present. If you experience problems at this point you will be directed to the Tests & Checks section of the BRT-12 Suite.

| Updates Available                       |  |  |
|-----------------------------------------|--|--|
| Name 10                                 |  |  |
| MI 100 how tadpasts (000001.0.)         |  |  |
|                                         |  |  |
| 1000                                    |  |  |
| - Astronomy plant down-                 |  |  |
| A REF OF SECONDER                       |  |  |
| ROALD NA Includes                       |  |  |
| - Sami Ballynian                        |  |  |
| - Hannet Internation and                |  |  |
| CALCULU MAINLESSON                      |  |  |
| - MARINA AND INCOMENTATION AND INCOMENT |  |  |

Follow the on screen instructions to update your tool to the latest version. A description of the updates will also be shown on screen.

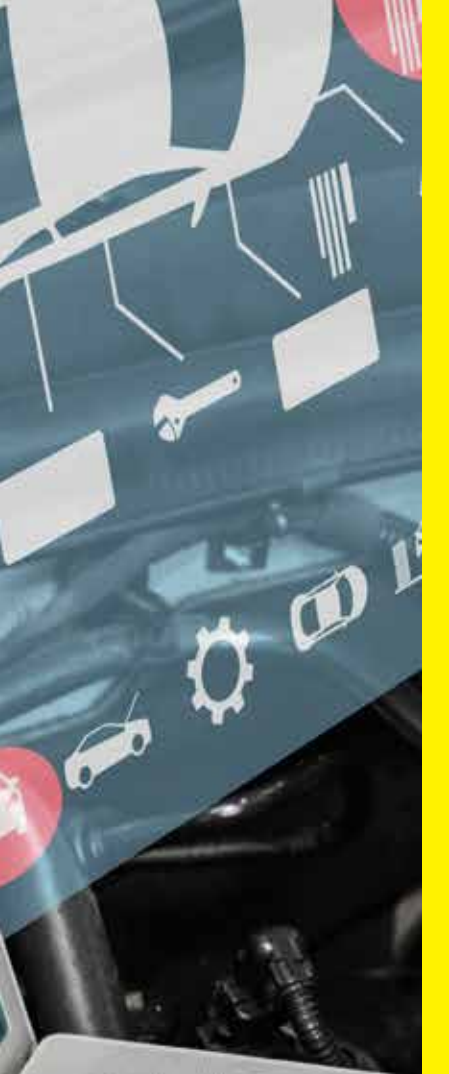

### **CONTACT US**

If you are experiencing problems with your BRT-12 or you are not sure if a vehicle is currently supported, you can contact us for help and advice. We will respond to the email address provided with answers to your question as quickly as we can. Go to the website https://www.supercharge. com.au/resources/accessories

This will open your email client on your PC to allow you to send an email to the support team. If you do not have an email program installed on your pc then you can copy this link and use in any email program.

Please can you also provide information of the version and build you are currently running on your BRT-12 Tool.

To do this you need to plug the tool in to the USB and copy the information displayed on the screen of the tool or navigate to the information screen when plugged into a vehicle.

# **COPYRIGHT AND WARRANTY**

#### Copyright:

BRT-12 tool is made by SP Diagnostics and it is strictly forbidden to disseminate, decompile, reverse engineer or disassemble any part of the hardware or software incorporated within it or associated with it and is protected by international law.

#### Warranty:

This tool is warranted to be free of defects in materials and workmanship for a period of two years from the date of purchase. RAMCAR and the manufacturer will, at our option, repair the unit or replace the unit with a remanufactured tool. This limited warranty applies only to BRT-12 tool and does not cover any other equipment, static damage, water damage, overvoltage, dropping unit or damage resulting from extraneous causes including owner misuse. RAMCAR and the manufacturer are not liable for any incidental or consequential damages for breach of this warranty. The warranty is void if owner attempts to disassemble the unit or modify the cable assembly.

#### AUSTRALIA

1300 737 244 www.supercharge.com.au

#### **NEW ZEALAND**

0800 188 122 | www.superchargebatteries.co.nz

# www.supercharge.com.au

# 1300 737 244